## Setting up Bonterra Payments in Network for Good

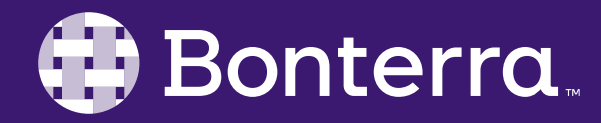

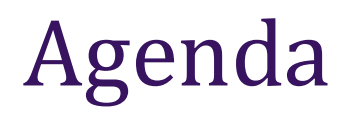

### Bonterra Payments 101

Setting up in Fundraising Pages

Setting up PayPal/Venmo

## Reporting on Transactions

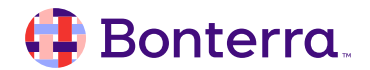

## Bonterra Payments 101

- All credit card donations are processed through Network for Good's Fundraising Pages
- Donations immediately populate in your Donor Management system on the Giving tab
- Transaction fees can be covered by the donor during the checkout process
- If you have questions about your payment processor, please contact our Customer Support team at <u>success@networkforgood.com</u>

IMPORTANT: Fiscally-sponsored organizations must use the Network for Good Donor-Advised Fund as their payment processor.

### **Bonterra Payments (Powered by Stripe)**

2.9% + \$0.30 transaction fee for Fundraising Pages & Events

5.9% + \$0.30 transaction fee for Auctions

Disbursed in five business days

Need to complete sign up before you can receive donations

Apple Pay and Google Pay as checkout options

#### PayPal

Charity rate: 1.99% + \$.049 transaction fee

Non-charity rate: 3.49% + \$0.49 transaction fee

Not available for Auctions currently

Funds available immediately in your PayPal account

Must complete signup to use

Includes Venmo as payment processor

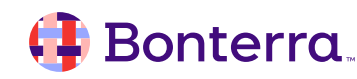

# Before you start the setup process...

- 1. Be sure that you are the right person to complete the setup
  - Primary admin in NFG, CFO, Director of Development, or business representative
  - Must provide individual information, including your
     Social Security Number
- 2. Have your organization's **routing** and **checking account** numbers handy
- 3. We recommend completing your setup all at once, as it should only take ~15min and helps prevent errors

| Support Centers of America                                                                                                    |          | Ed |
|----------------------------------------------------------------------------------------------------|----------|----|
| Address                                                                                                    |          |    |
| 1899 L St NW FI 6                                                                                                    |          |    |
| Washington, DC 20036 US                                                                                                    |          |    |
| Other information provided<br>EIN, Phone, Industry                                                                                                    |          |    |
| ublic details                                                                                                    |          |    |
| Descriptor shown on customer statement                                                                                                    | s        | Ed |
| SUPPORT CENTERS OF                                                                                                    |          |    |
| lanagement and ownership                                                                                                    |          |    |
| lanagement and ownership<br>Charles Case                                                                                                    | Verified | Ed |
| lanagement and ownership<br>Charles Case<br>Role                                                                                                    | Verified | Ed |
| lanagement and ownership<br>Charles Case<br>Role<br>Account representative                                                                                                    | Verified | Ed |
| lanagement and ownership<br>Charles Case<br>Role<br>Account representative<br>Email<br>charles.case@bonterratech.com                                                                                                    | Verified | Ed |
| lanagement and ownership<br>Charles Case<br>Role<br>Account representative<br>Email<br>charles.case@bonterratech.com<br>Date of birth<br>Born on December 30, 1989                                                                   | Verified | Ed |
| lanagement and ownership<br>Charles Case<br>Role<br>Account representative<br>Email<br>charles.case@bonterratech.com<br>Date of birth<br>Born on December 30, 1989<br>Address                                                        | Verified | Ed |
| Address<br>Address<br>Address<br>Account representative<br>Email<br>charles.case@bonterratech.com<br>Date of birth<br>Born on December 30, 1989<br>Address<br>1722 Grove Ave<br>Apt 3                                                | Verified | Ed |
| lanagement and ownership<br>Charles Case<br>Role<br>Account representative<br>Email<br>charles.case@bonterratech.com<br>Date of birth<br>Born on December 30, 1989<br>Address<br>1722 Grove Ave<br>Apt. 3<br>Richmond, VA 23220 US   | Verified | Ed |
| Charles Case<br>Role<br>Account representative<br>Email<br>charles.case@bonterratech.com<br>Date of birth<br>Born on December 30, 1989<br>Address<br>1722 Grove Ave<br>Apt. 3<br>Richmond, VA 23220 US<br>Other information provided | Verified | Ed |

# Setting up Bonterra Payments in Fundraising Pages

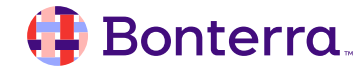

# **Additional Resources**

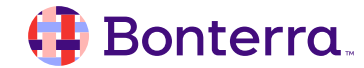

## Contacting the Customer Support Team | 8am – 7pm ET

| Chat<br>, Chat | <ul> <li>In-app messenger support for quick, technical questions</li> <li>Blue dot in bottom right corner of system</li> <li>Expect a reply in 2-3 hours</li> </ul>  |
|----------------|----------------------------------------------------------------------------------------------------|
| Email          | <ul> <li><u>success@networkforgood.com</u></li> <li>Dedicated team to resolve product problems and questions</li> <li>Expect a reply in 2-3 business days</li> </ul> |
| But first!     | You can access <b>View Guides and Help Articles</b> in the Help tab in your software to find a comprehensive library of articles, guides, walkthroughs, and videos.  |

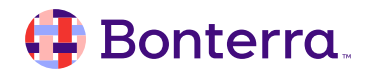

- Ask questions about functionality covered in this training
- Ask trainer to redo a demo
- Ask real-life application questions
- Or sign off and we will see you in the next training!

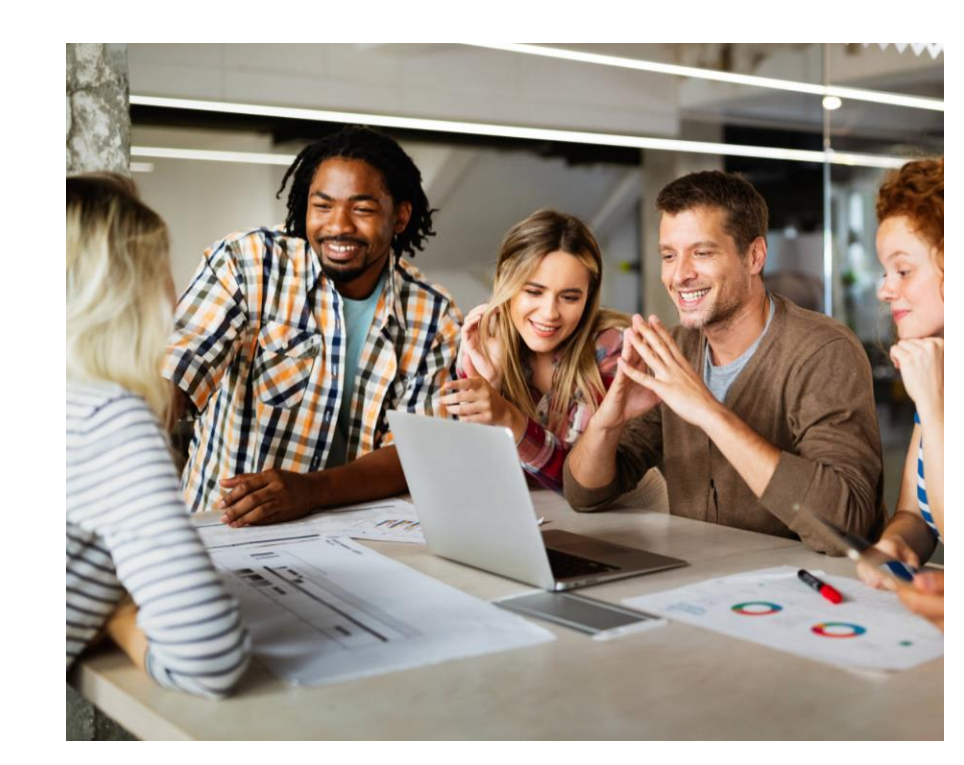

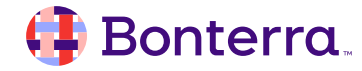

## Thank you for attending!

We hope to see you in future trainings.

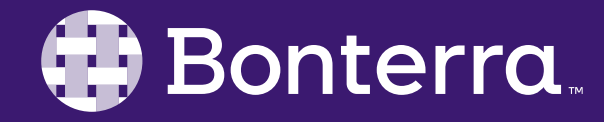